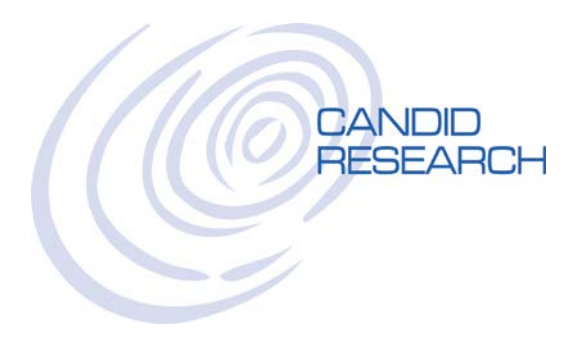

## USER'S GUIDE: PROCESSING REPORTS

### **REVIEWING COMPLETED REPORTS**

Once you've logged in, hover over the word **REPORTS** on the top navigation bar and click on **COMPLETED REPORTS**. Now all your completed orders will appear. Select the report you wish to review. You can sort by clicking on any of the headers.

| Completed Reports   | ×                            |                                 |                     |             |       |
|---------------------|------------------------------|---------------------------------|---------------------|-------------|-------|
| ← → C 🗎 Secure      | https://candidresearch.insta | ascreen.net/is/workspace/comple | tedReports.taz      |             | ☆ ♀ ∶ |
| Candid Research     | Order $\vee$                 | Reports 🔿                       | Utilities $ 	imes $ | ✓ Last Name |       |
| Reports             |                              | F                               | ind                 |             |       |
| Pending Reports 0   |                              | L                               | ast Reports         |             |       |
| Completed Reports   |                              | ۵                               | dvanced Search      |             |       |
| Disclosures Queue 💿 |                              |                                 |                     |             |       |
| Monitoring Queue 0  |                              |                                 |                     |             |       |

#### **Completed Reports**

| 8 | Print & Export      | 🕫 Hide | Report(s)   |        |                    |              |          |            |             |            |        |
|---|---------------------|--------|-------------|--------|--------------------|--------------|----------|------------|-------------|------------|--------|
|   | Name ≑              |        | ssn \$      | File ≑ | Report To ≑        | Ordered By 🗘 | Status ≑ | Ordered ^  | Completed 🖨 | Type ≑     | Flag ≑ |
|   | PEREZ VASQUEZ, ROSA |        | XXX-XX-9399 | 216227 | Acme Manufacturing | Wyle Coyote  | Complete | 2018-09-05 | 2018-09-05  | Employment |        |
|   | MESS, HANK AARON    | B 📼    | XXX-XX-6789 | 216229 | Acme Manufacturing | Wyle Coyote  | Complete | 2018-09-05 | 2018-09-05  | Employment |        |

You can also search for a specific report in the SEARCH box on the top of the screen. You can search by LAST NAME, FILE NUMBER, SSN, and last four digits of SSN.

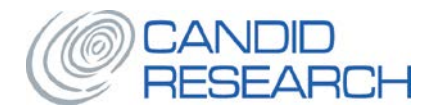

## **REPORT RESULTS**

From the upper left corner, you can select:

- 1. VIEW: This enables you to see your report.
- 2. PRINT: From here, you can also save as .pdf.
- 3. ADD TO ORDER: This is where you can add additional searches to your order.

From the upper right corner, you can select:

- 1. REQUEST HELP: An email dialog box will pop-up and you can send us a question.
- 2. NEW ORDER: You can start a new order for this applicant or another applicant.

| OUNTING DEPT    | - #129313 - ME33 JK, HANK AARO               |                       | Wyle Coy                          |
|-----------------|----------------------------------------------|-----------------------|-----------------------------------|
| View 🔒 Print    | + Add to Order                               |                       | ? Request Help New Order          |
| Order Details   | ¥                                            |                       |                                   |
| tatus:          | Complete                                     | Decision:             |                                   |
| rder Date:      | 02-07-2017 11:58 AM MST                      | Requestor:            | Wyle Coyote                       |
| eport Date:     | 02-07-2017 12:48 PM MST                      | Email:                | wyle.coyote@acmemanufacturing.com |
| ile Number:     | 129513 / ACCOUNTING DEPT                     | Phone:                | -                                 |
| eport To:       | Acme Manufacturing / ACM100                  | Alt.Phone:            | -                                 |
|                 | 1938 N. Batavia St. Ste A                    | Fax:                  | -                                 |
|                 | Grange, CA 92803                             | Product:              | Acme Package 1                    |
| pplicant Info   | rmation 🗸                                    |                       |                                   |
| ame:            | MESS JR, HANK AARON                          | SSN/DOB:              | XXX-XX-6789 / 01-01-XXXX          |
| mail:           | HANK@GMAIL.COM                               | Phone:                | -                                 |
| ddress:         | 123 HAPPY ST., ORANGE, CA 92865              |                       |                                   |
| rivers License: | CA - C3456789                                |                       |                                   |
| earch Results   | 5                                            |                       | + Add to Order                    |
| Search          |                                              | Status                |                                   |
| Person Sea      | arch                                         |                       |                                   |
| SSN Trac        | e / Address History (XXX-XX-6789)            | Complete              | Ð                                 |
| 7-Yr Count      | ty Criminal Search                           |                       | +                                 |
| 🏴 CA-LOS A      | ANGELES (MESS, HANK AARON)                   | Complete              | Ð                                 |
| CA-ORAN         | IGE (MESS, HANK AARON)                       | Complete              | Ð                                 |
| National C      | riminal Database Pkg (includes OFAC, SAM, Se | ex Offender Registry) | +                                 |
|                 |                                              |                       |                                   |

**FLAGS:** From time to time, you will notice blue flags on some of your report. These flags indicate that the report is not clear. This is our way of letting you know that there are records or notes on this report for you to review.

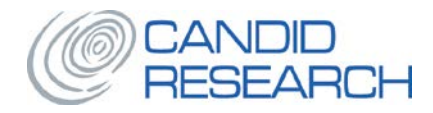

## **ADVERSE ACTION**

Our system gives you two options for handling adverse action:

#### **OPTION 1** - Manual Disclosures and Forms:

Under the DISCLOSURES AND FORMS section of REPORT RESULTS, you can select the forms you need to print and deliver these forms to your applicant directly .

#### Options:

- 1. Adverse Action Notice
- 2. Adverse Action Notice Rescind Offer
- 3. Consumer Copy
- 4. Pre-adverse Action Full Disclosure

Description:

An offer of employment will not be made Your offer of employment is being rescinded In case it was not selected when order was placed Normally issued before taking adverse action

You can choose to either View and Print or Email these forms and send to your applicant. These forms will automatically include a copy of the report.

| Search Results                                                 | + Add                                              | to Order |
|----------------------------------------------------------------|----------------------------------------------------|----------|
| Search                                                         | Status                                             |          |
| Person Search                                                  |                                                    |          |
| SSN Trace / Address History (XXX-XX-6789)                      | Complete                                           | Ð        |
| 7-Yr County Criminal Search                                    |                                                    | +        |
| CA-LOS ANGELES (MESS, HANK AARON)                              | Complete                                           | ₽        |
| CA-ORANGE (MESS, HANK AARON)                                   | Complete                                           | ₽        |
| National Criminal Database Pkg (includes OFAC, SAM, Sex Offend | er Registry)                                       | +        |
| NATIONWIDE (MESS, HANK AARON)                                  | Complete                                           | ₽        |
| Attachments + -                                                | Disclosures and Forms                              |          |
| No Attachments                                                 | Select Disclosure or Form                          | •        |
|                                                                | 🖹 View 🖂 Email                                     |          |
|                                                                | -Select Disclosure or Form                         |          |
|                                                                | -Select Disclosure or Form-                        |          |
|                                                                | Adverse Action Notice                              |          |
|                                                                | Adverse Action Notice - Rescind (<br>Consumer Copy | Utter    |
|                                                                | Pre-adverse Action - Full Disclosu                 | ire      |

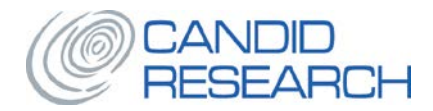

#### **OPTION 2 – Decision Indicator**

In the DECISION section of REPORT RESULTS, you can indicate your hiring decisions. Certain decisions will trigger our queue for adverse action notices. We ensure the notices in our queue are date/time stamped, and processed in a timely basis.

| Op | tions:            | Description:                               | Candid Queue:                    |
|----|-------------------|--------------------------------------------|----------------------------------|
| 1. | Approved          | You intend to hire the applicant           | None                             |
| 2. | Declined          | You will not be making an employment offer | Adverse Action Notice            |
| 3. | Negative          | Applicant has failed the drug-test         | None                             |
| 4. | Review            | You are reviewing the file                 | None                             |
| 5. | Pending           | You have placed the file in pending status | None                             |
| 6. | Opt Out           | Applicant has opted out of the process     | None                             |
| 7. | Pre-Adverse       | You may be taking Adverse Action           | <b>Pre-Adverse Action Notice</b> |
| 8. | Dispute           | Applicant wishes to dispute the report     | Dispute Status                   |
| 9. | Conditional Offer | A conditional offer has been made          | None                             |

# TO ENSURE COMPLIANCE WITH ADVERSE ACTION LAWS, PLEASE ENSURE YOU ARE INDICATING THE CORRECT DECISION ON THIS SCREEN, PARTICULARLY "DECLINE", "PRE-ADVERSE", AND "DISPUTE"

#### \*\*WHEN TAKING ADVERSE ACTION, INDUSTRY BEST PRACTICES RECOMMENDATION IS TO SELECT PRE-ADVERSE AND WAIT 5-7 DAYS TO ALLOW APPLICANT TIME TO DISPUTE, BEFORE TAKING ADVERSE ACTION.

| Report Results -            | #129513 - MESS JR, HANK AARON                      |                      | Acme Manufacturing<br>Wyle Coyote                                       |                      |  |
|-----------------------------|----------------------------------------------------|----------------------|-------------------------------------------------------------------------|----------------------|--|
| 🖹 View 🔒 Print              | + Add to Order                                     |                      | ? Request Help                                                          | New Order 🔻          |  |
| Order Details 🗸             |                                                    |                      |                                                                         |                      |  |
| Status:                     | Complete                                           | Decision:            | ••                                                                      |                      |  |
| Order Date:<br>Report Date: | 02-07-2017 11:58 AM MST<br>02-07-2017 12:48 PM MST | Requestor:<br>Email: | Approved (per client spe                                                | ecifications)        |  |
| File Number:                | 129513 / ACCOUNTING DEPT                           | Phone:               | Declined (per client specified)                                         | cifications)         |  |
| Report To:                  | Acme Manufacturing / ACM100                        | Alt.Phone:           | Negative (per client specified)                                         | cifications)         |  |
|                             | 1938 N. Batavia St. Ste A<br>Orange, CA 92865      | Fax:                 | <ul> <li>Review</li> <li>Pending (per client specifications)</li> </ul> |                      |  |
|                             |                                                    | Product:             |                                                                         |                      |  |
|                             |                                                    |                      | 🛑 Opt Out (per client speci                                             | ifications)          |  |
| Applicant Inform            | nation 🔸                                           |                      | Pre-Adverse (per client specifications)                                 |                      |  |
| Nama                        |                                                    | CON/DOD:             | Dispute                                                                 |                      |  |
| Email:                      | HANK@GMAIL.COM                                     | Phone:               | Conditional Offer (per cl                                               | ient specifications) |  |
| Address:                    | 123 HAPPY ST., ORANGE, CA 92865                    |                      | - · · ·                                                                 | . ,                  |  |
| Drivers License:            | CA - C3456789                                      |                      |                                                                         |                      |  |

Please let us know if you have any questions.

Thank you! Candid Research, Inc.